Te invitamos a realizar esta actualización en tu celular con sistema operativo Android para mejorar la experiencia de navegación

móvil **éxito** Cambia el chip

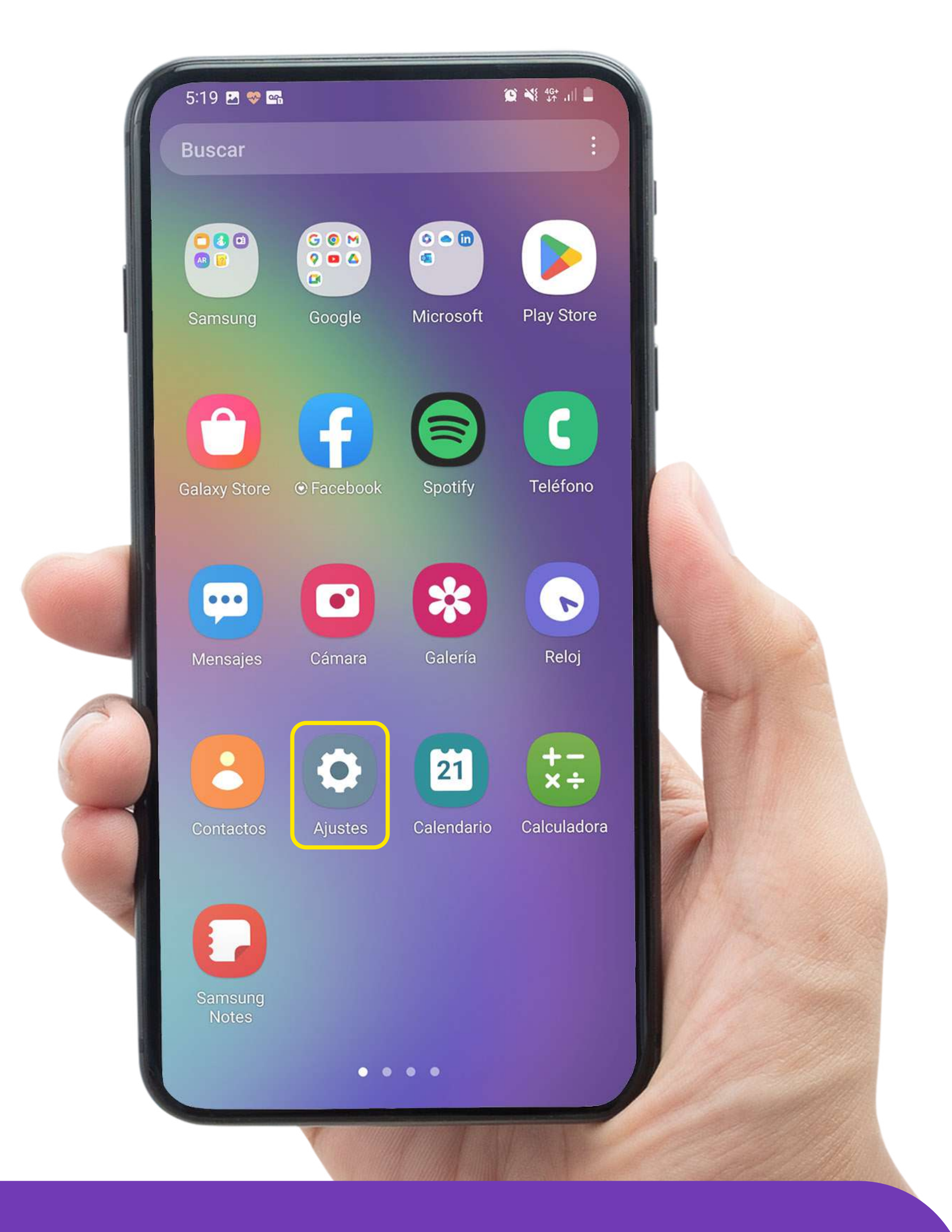

## Ingresa a Ajustes / Configuración en tu teléfono

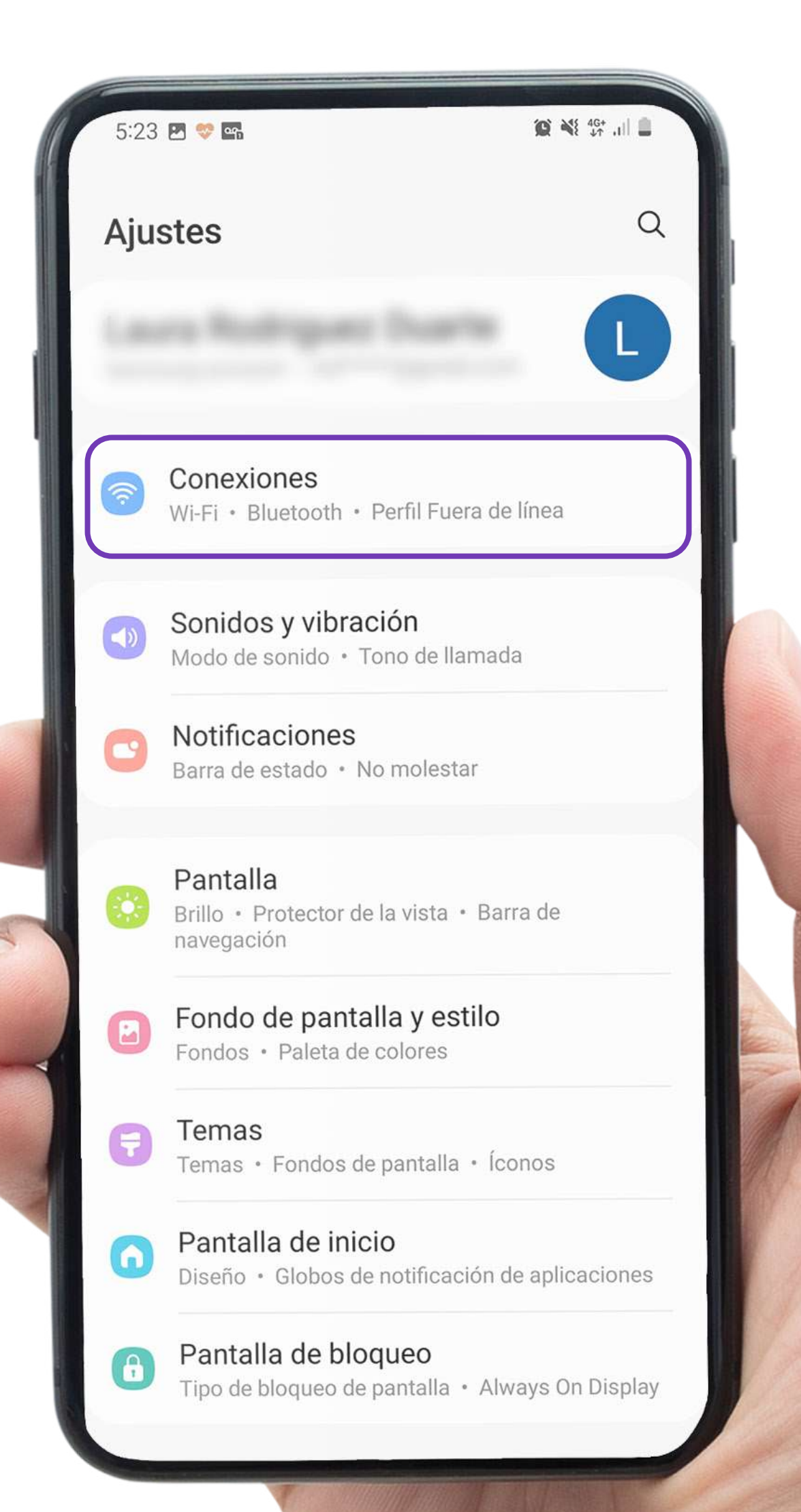

#### Selecciona la opción Conexiones / Más redes

|  | 5:24 🕓 🖪 💖 •                   | 10 NE 46+ |
|--|--------------------------------|-----------|
|  | < Conexiones                   | Q         |
|  | Wi-Fi                          |           |
|  | Bluetooth                      |           |
|  | Perfil Fuera de línea          |           |
|  | Redes móviles                  |           |
|  | Uso de datos                   |           |
|  | Administrador de tarjetas SIM  |           |
|  | Mobile Hotspot y Anclaje a red |           |
|  | Más ajustes de conexión        |           |
|  | ¿Está buscando otra cosa?      |           |
|  | Samsung Cloud                  |           |
|  | Wi-Fi segura                   |           |
|  | Conexión a Windows             |           |
|  | Android Auto                   |           |
|  | Quick Share                    |           |

### Después ingresa a Redes móviles

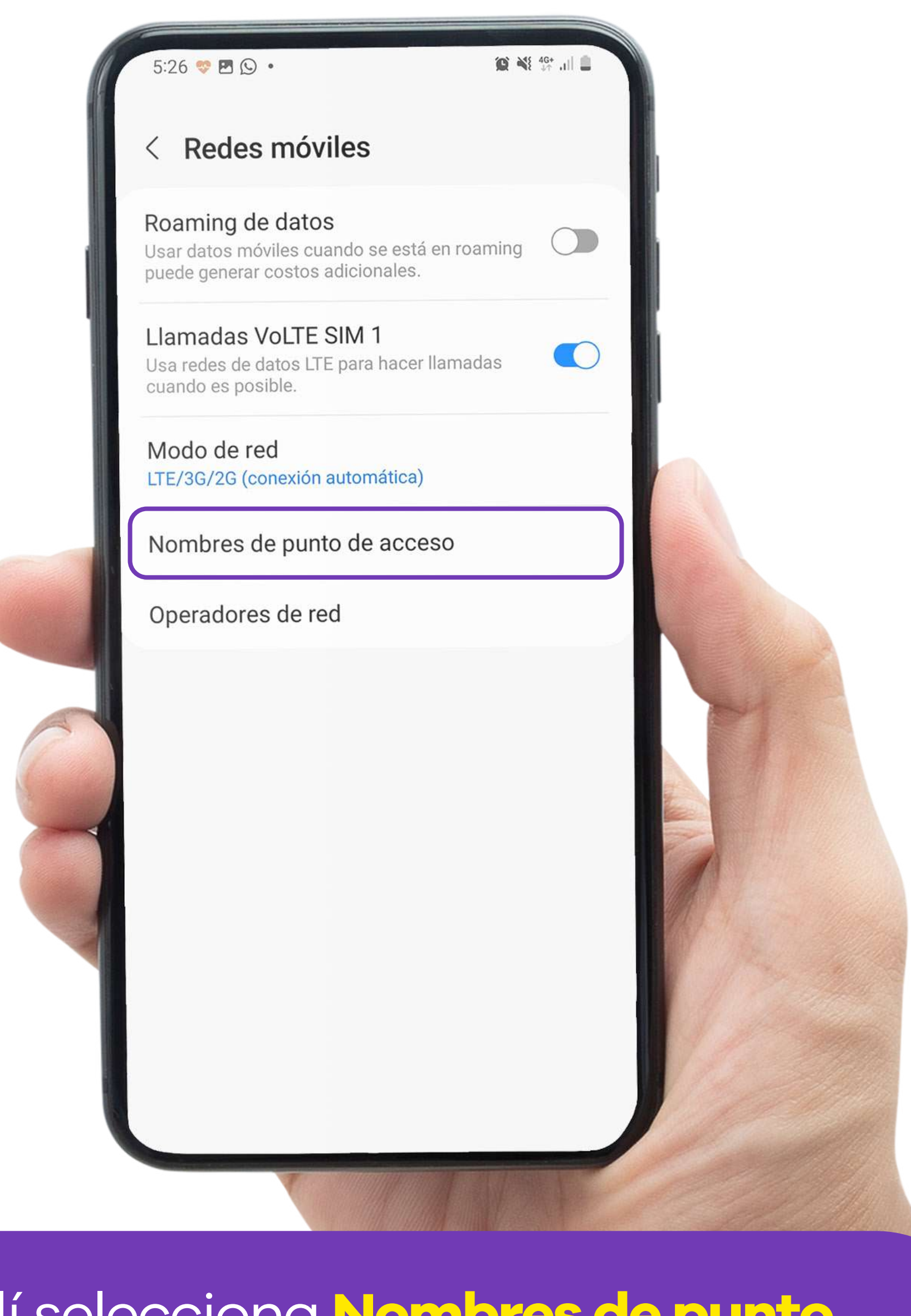

# Allí selecciona Nombres de punto de acceso

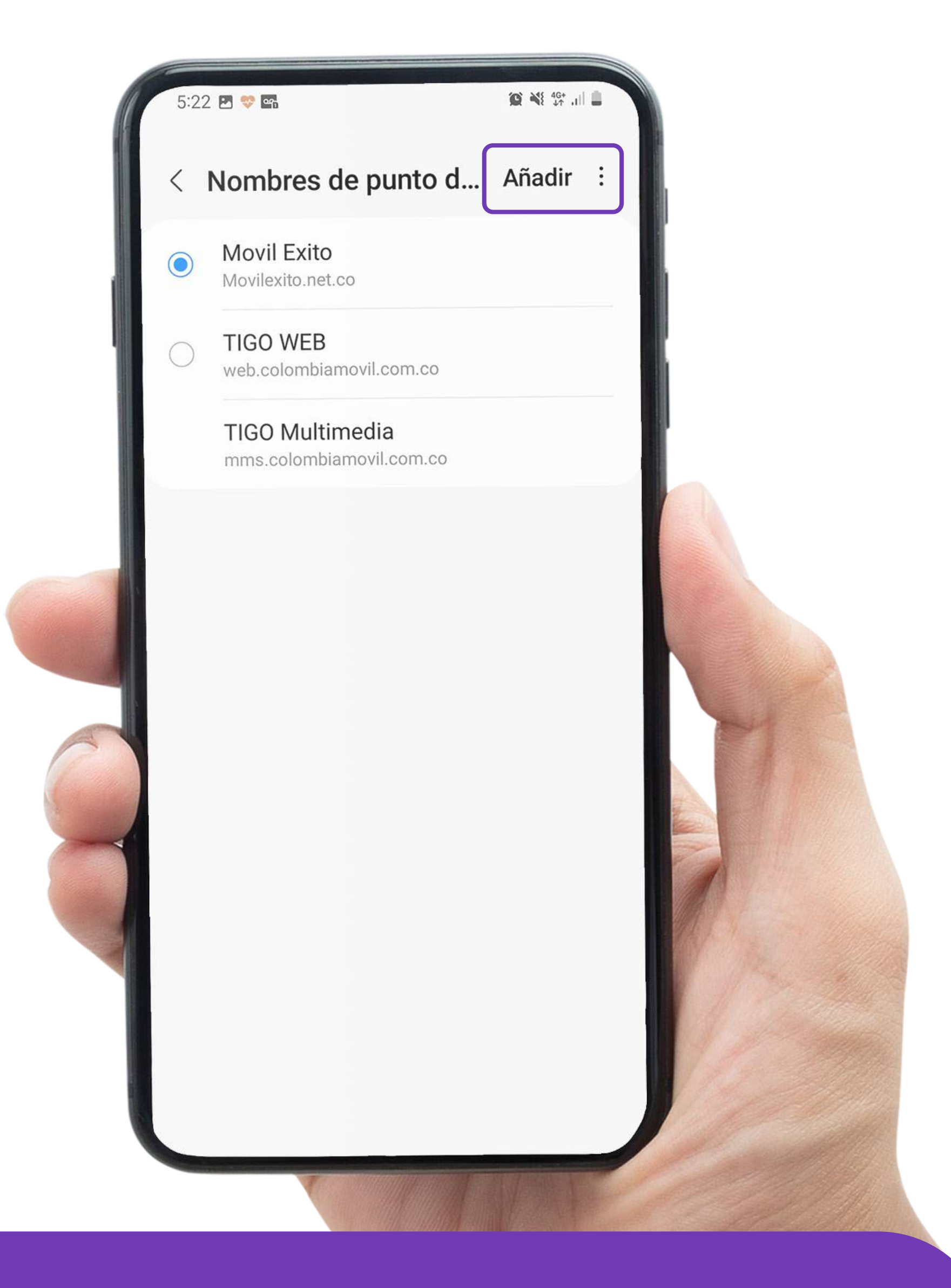

#### Selecciona el + o Añadir en la parte superior

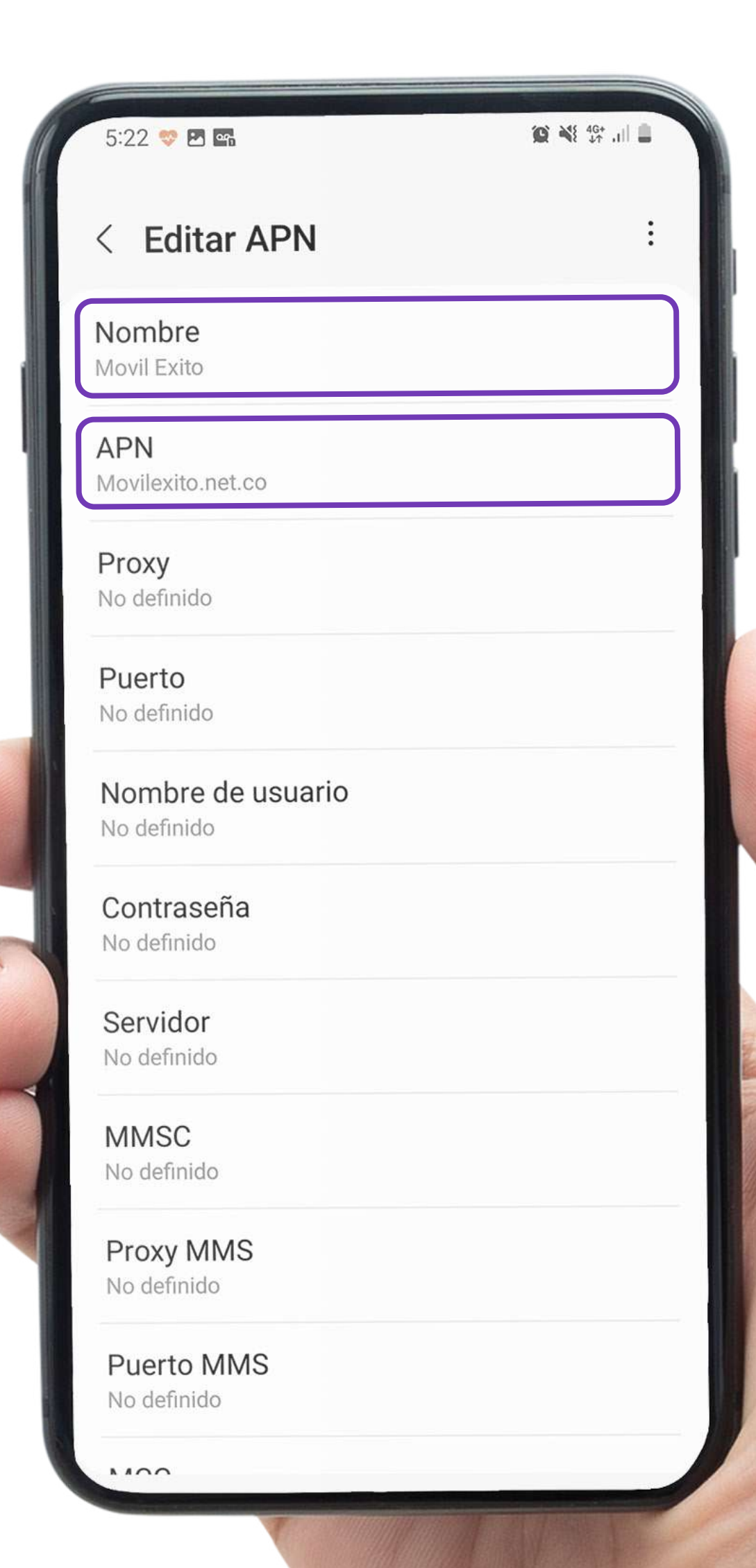

Ingresa el nombre Móvil Éxito y el APN movilexito.net.co

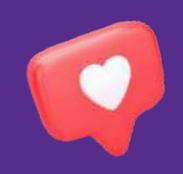

Cuando completes los datos, **regresa al menú anterior** y selecciona la nueva configuración, es decir, **Móvil Éxito**.

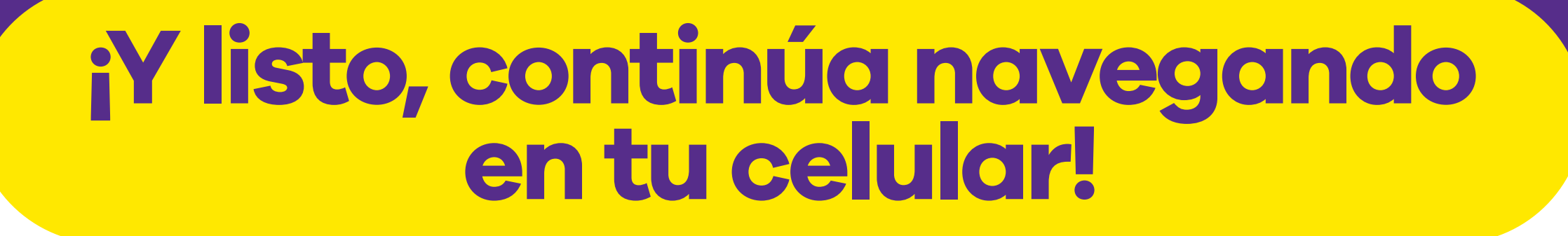

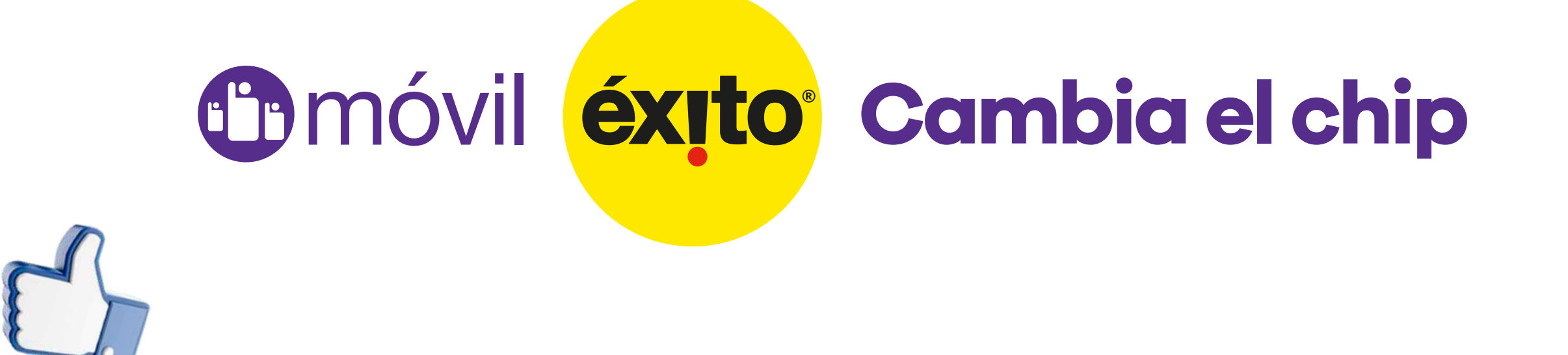